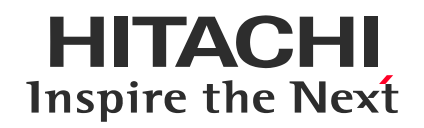

# 音声トラブルの対応

(Webex Meetings用)

WebexおよびCisco Webexは、米国Cisco Systems, Inc.の登録商標です。 その他、会社名、団体名、商品名は各社、各団体の商品名称、または登録商標です。

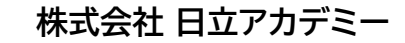

©Hitachi Academy Co., Ltd. 2020. All rights reserved.

### HITACHI Inspire the Next

# 1. 音声トラブル対応方法

# ✔ 次の項目をチェックしてください

1-①不要なアプリを終了しているか?

1-②Webexは音声に接続しているか?

1-③Webexのスピーカは正しく選択されているか?

1-④PCの音声はミュートになっていないか?

1-⑤PCの音声デバイスの設定は正しいか?

1-⑥それでも音声接続できない場合

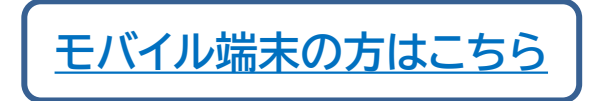

©Hitachi Academy Co., Ltd. 2020. All rights reserved.

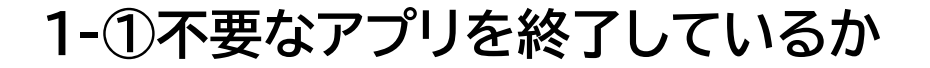

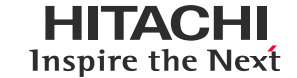

#### 不要なアプリケーションを終了してください。 Webex以外のアプリの不可によって、 Webexの動作が重くなる場合があります。

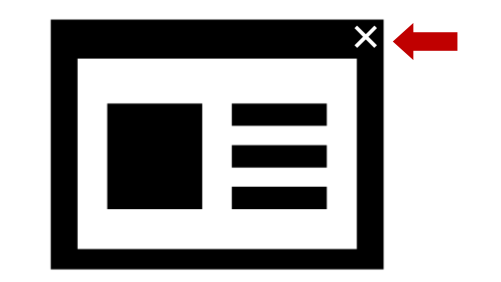

1-②Webexは音声に接続しているか?

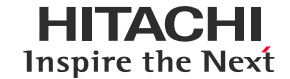

#### 画面下部に「音声に接続」ボタンがある場合、音声に接続されていません クリックして音声に接続してください

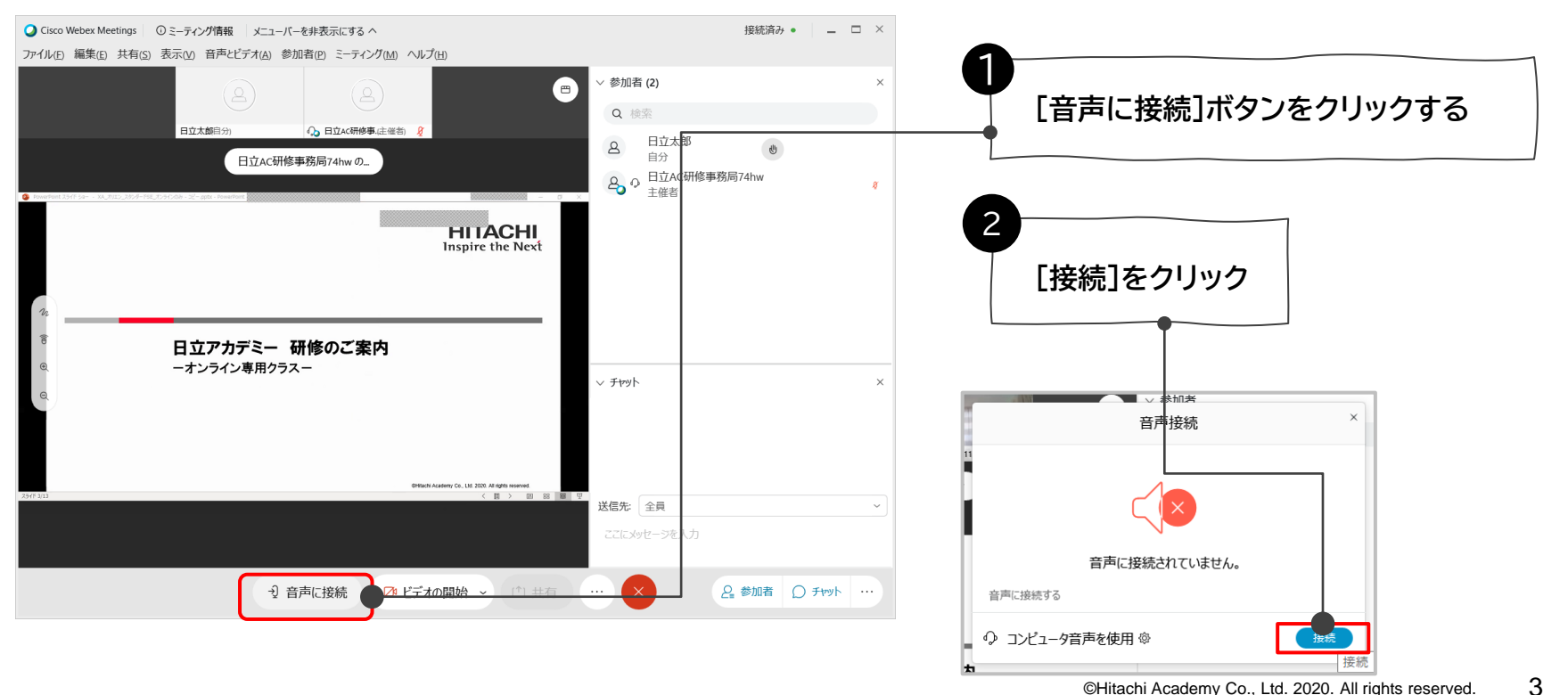

# 1-③Webexのマイクとスピーカは正しく選択されているか?

#### Webexのスピーカーマイクの設定を確認します

[音声とビデオ]-[スピーカーとマイクの設定]を選択し、正しいデバイスを選択し、テストします。

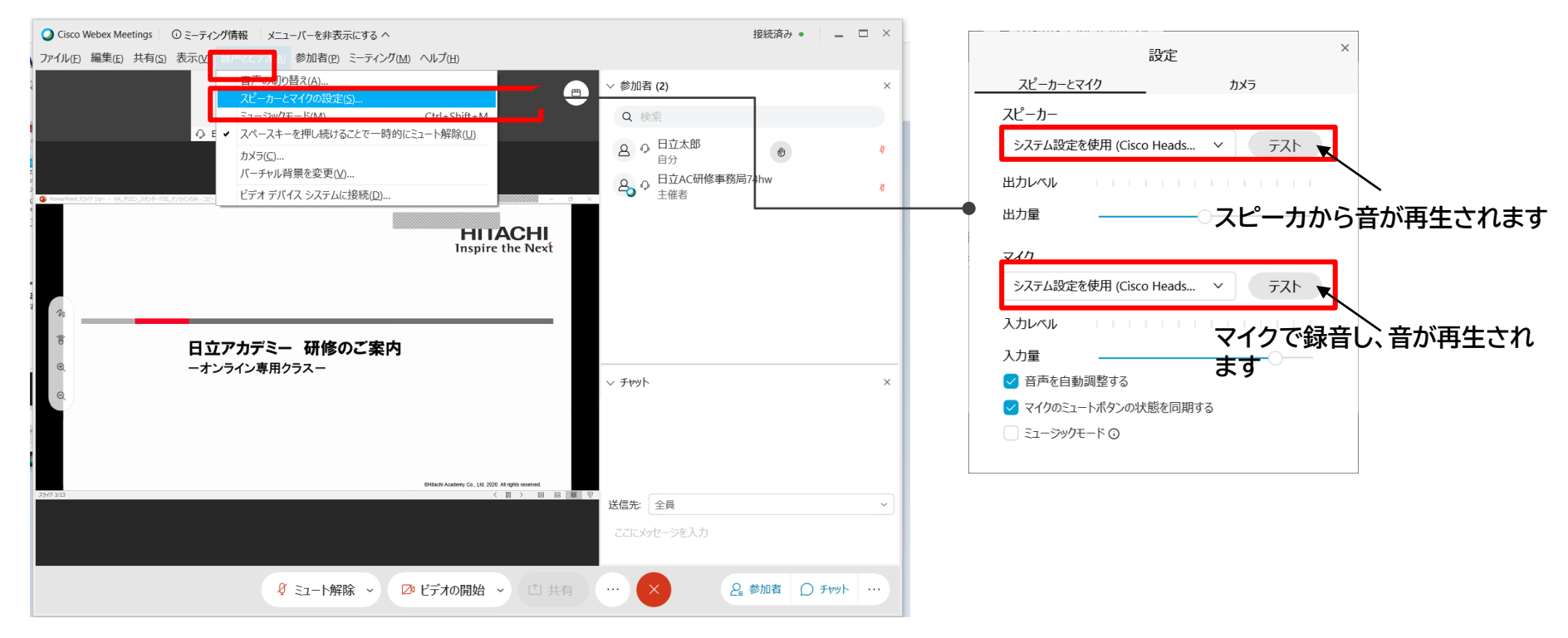

HITACHI

**Inspire the Next** 

1-④PCの音声はミュートになっていないか?

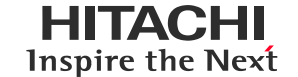

5

### タスクバーのスピーカーアイコンでミュート状態を確認します。

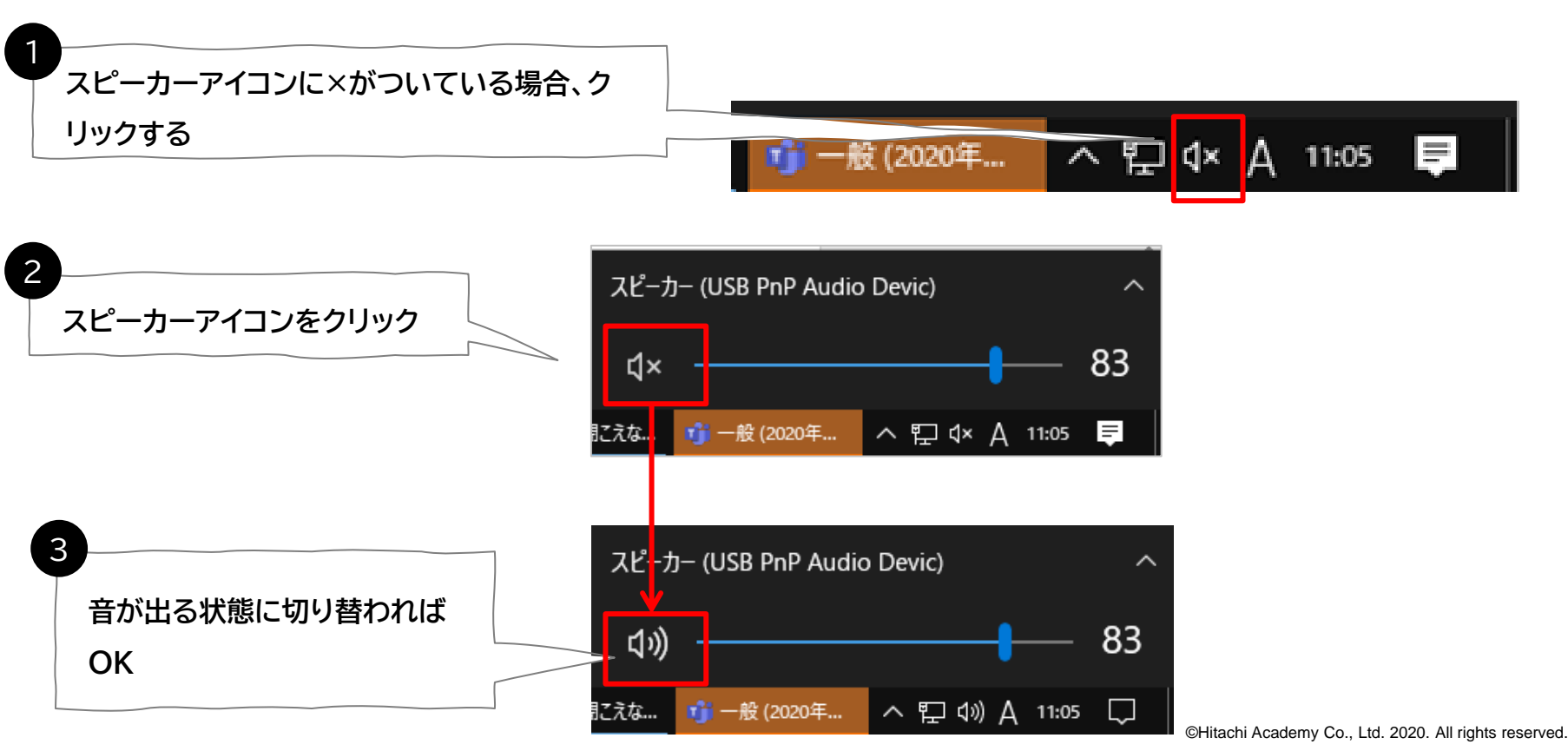

1-⑤PCの音声デバイスの設定は正しいか?

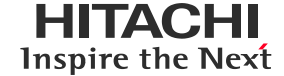

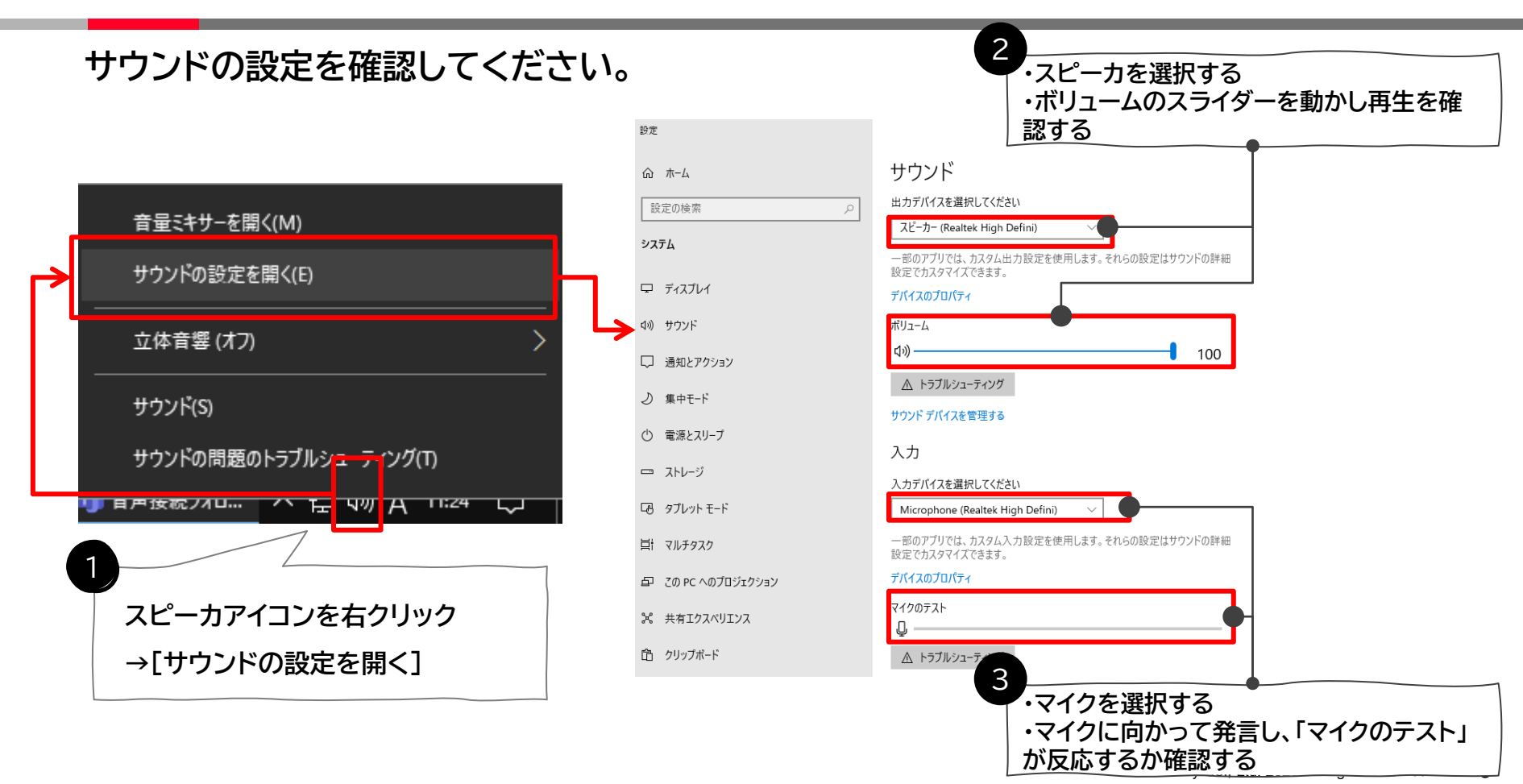

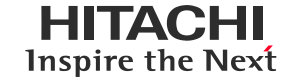

マイク・スピーカを接続したままPCを再起動してください。

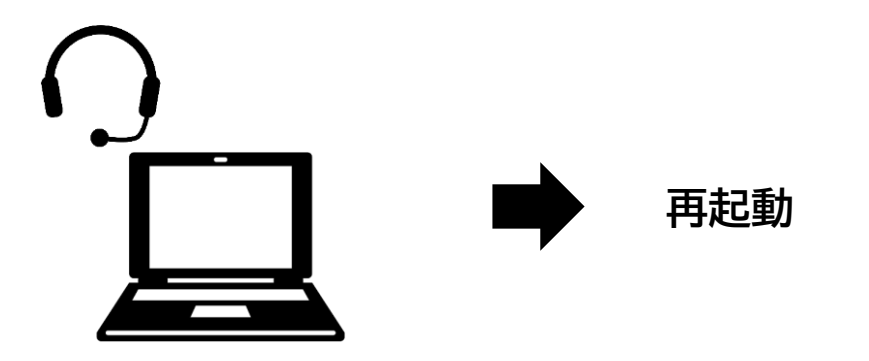

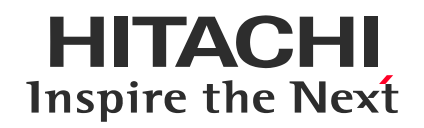

## 2. スマートフォンでの音声トラブル対応方法

# ✔ 次の項目をチェックしてください

2-①スマートフォンのマイクの使用をWebexアプリに許可しているか?2-②インターネット通話ができているか?

©Hitachi Academy Co., Ltd. 2020. All rights reserved.

#### 2-① スマートフォンのマイクの使用をWebexアプリに許可しているか? HITACHI Inspire the Next

スマートフォンの設定でWebexアプリへのマイク使用を許可してください。

#### iPhoneの場合

- ① 設定アイコン 🞯 をクリックします。
- ② Webexアプリ 🗿 を選択します。
- ③ マイクの横の 💽 マークをクリックし、緑色 💽 にします。

| III docomo 4G | 12:52               | L @ 💷          | all docomo 4G | ∲ 12:53 C | . 👁 💷 | Il docomo 4G  | 13:07      | ⊾ ⊛ 💷 | ull docomo 4G   | · 12:53           | 6 @ 🗊 |
|---------------|---------------------|----------------|---------------|-----------|-------|---------------|------------|-------|-----------------|-------------------|-------|
|               | 3                   |                |               | 設定        |       | く設定           | Webex Meet |       | 3               | Webex Meet        |       |
| FaceTime      | カレンダー <b>5</b> 頁    | <sup>5×7</sup> | Apple Store   |           |       |               |            |       | WEDEN MEET/- 7  | An An 19 10 10 10 |       |
|               |                     |                | Business      |           | >     | 🚺 হ্বে        |            |       | 🚺 <b>マ</b> イク   |                   |       |
| ×-1           |                     | **             | Clips         |           | >     | 🔯 カメラ         |            |       | 🔯 カメラ           |                   |       |
|               |                     |                | 🥳 GarageBan   | ł         | >     | 🌏 Siriと検索     |            | >     | 🌏 Siriと検索       |                   | >     |
| ×ŧ            |                     | TV C           | 🔇 Hub         |           | >     | 通知<br>パナー、サウン |            | >     | 「 「 」 通知 バナー、サウ |                   | >     |
|               |                     |                | 🔀 iMovie      |           | >     | O Appのパッ      | クグラウンド更新   |       |                 | ックグラウンド更新         |       |
| iTunes Store  | App Store<br>Wallet | 1              | 🗐 Keynote     |           | >     | 🕎 モバイルテ       | 「ータ通信      |       | 🥐 モバイル:         | データ通信             |       |
|               |                     |                | III Numbers   |           | >     |               |            |       |                 |                   |       |
|               |                     |                | Z Pages       |           | >     |               |            |       |                 |                   |       |
|               |                     |                | i Teams       |           | >     |               |            |       |                 |                   |       |
| and the same  |                     |                |               |           | >     |               |            |       |                 |                   |       |
|               |                     | <b>5</b>       | Webex Mee     | t 2       | >     |               |            |       |                 |                   |       |

2-② インターネット通話ができているか?

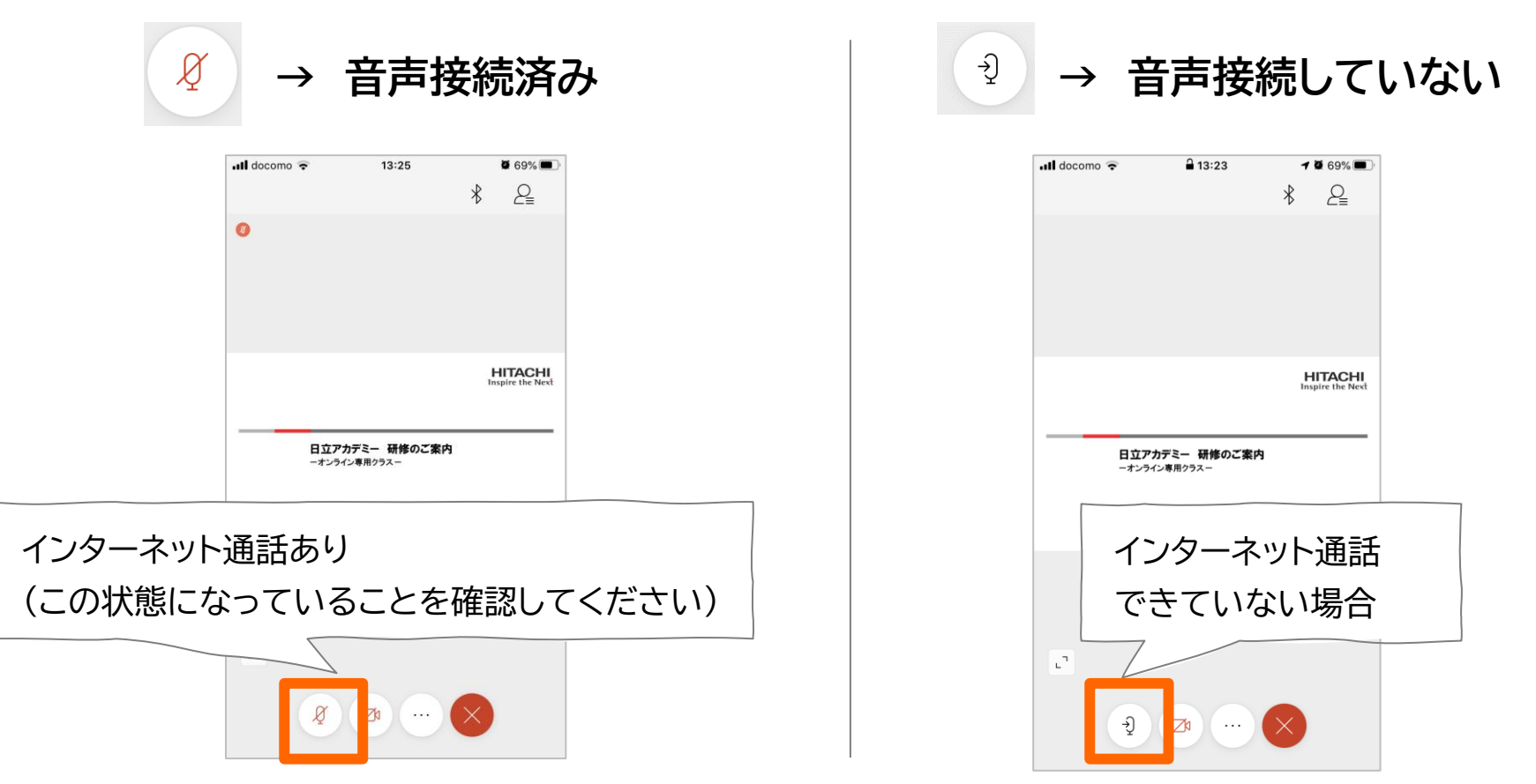

2-②インターネット通話ができているか?

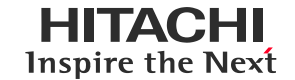

#### 音声通話を開始する

- ① 黒いマイクアイコン 🤄 をタップします
- ② [インターネット通話]をタップします。少し待ちます。
- ③ インターネット通話の接続が完了し、赤いマイクアイコン & に変わります。

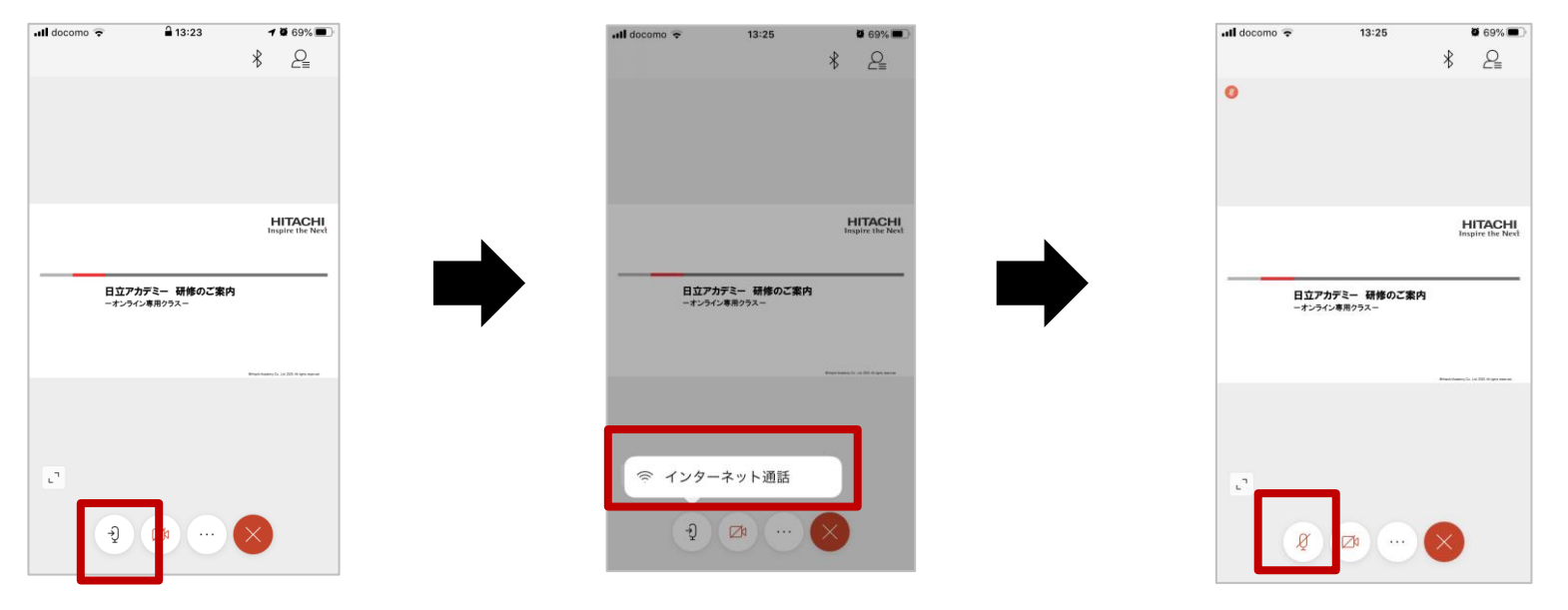

# HITACHI Inspire the Next